## ARGO SCUOLANEXT VISIONE PAGELLA

## MANUALE DEL GENITORE

1. Il genitore deve accedere al portale Argo <u>https://www.argofamiglia.it/</u>

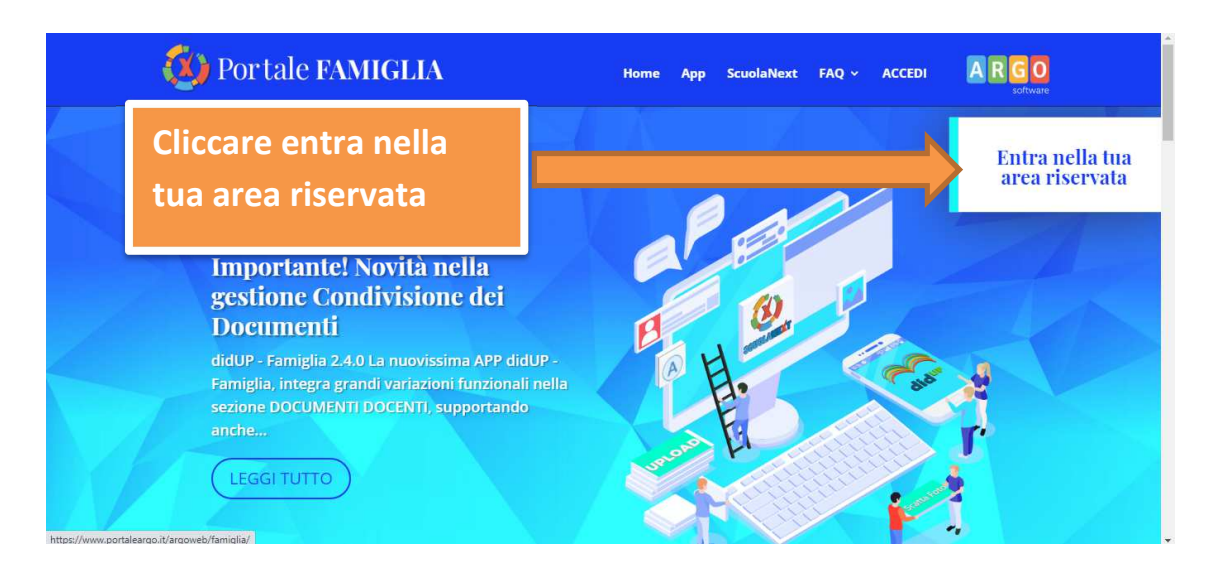

2. inserire codice scuola SG27108, nome utente e password

|                                                                                                    | Area riservata<br>alle famiglie<br>Benvenuti nell'area di Scuola Next riservata alle famiglie. Potrai<br>visualizzare le informazioni relative ai voti, alle assenze, ai<br>messaggi indritzzati alle famiglie e tanto altro. |
|----------------------------------------------------------------------------------------------------|----------------------------------------------------------------------------------------------------|
| SCUOLANEXT                                                                                                    | SG27108<br>Utente                                                                                                    |
| HAT BIS RUZIONE SUPERIORE<br>"L. DA VINCI" "LEONARDO DA VINCI"<br>VIA ALFIERI, 6 - PIAZZA ARMERINA<br>HAT BISOGONO DI AIUTO?<br>Fotea nel Portale Famiglia                                                                                            | Password (rispettare maiuscoli e minuscoli)                                                                                                    |
| Oualora non si riuscisse ad accedere al sistema è<br>consigliabile provare a svuotare la cache del Browser.<br>Se non hai ancora ricevuto il tuo nome utente e la<br>password sei pregato di contattare gli uffici di segreteria<br>della tua scuola. | Password dimenticata?<br>Guida Entra                                                                                                    |

si visualizzerà questa schermata

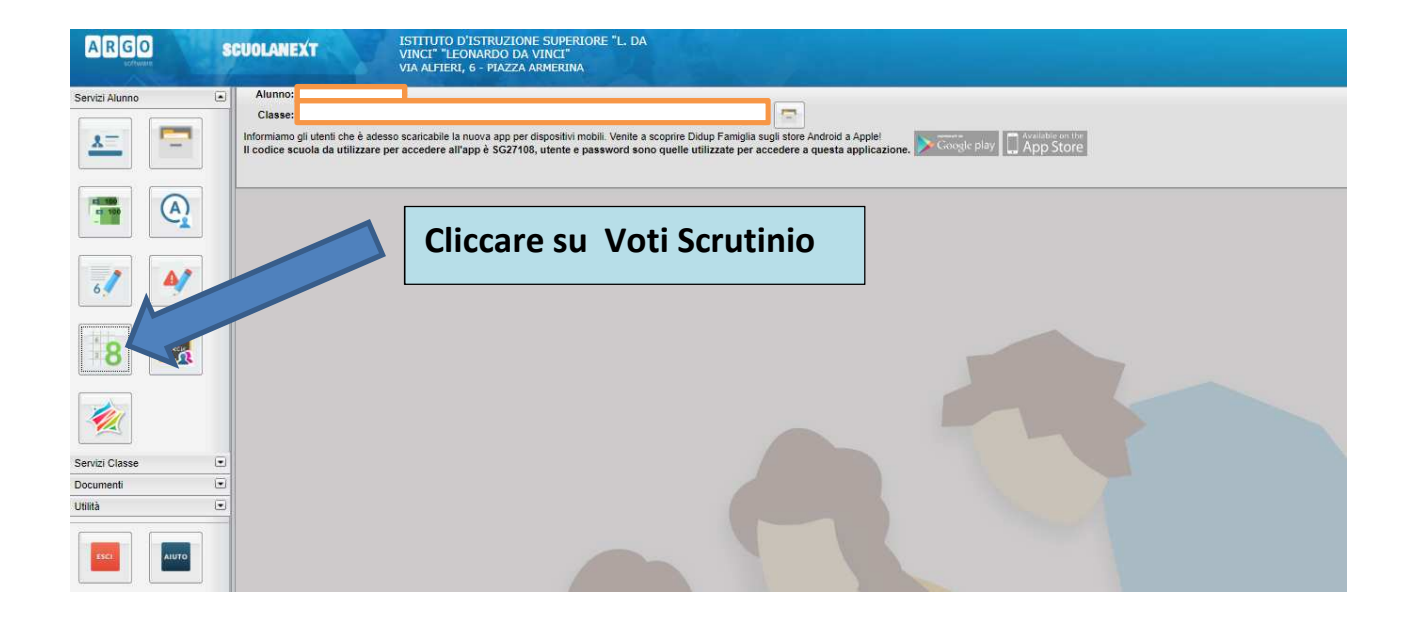

| Servizi Alunno            | ۲ | Voti Scrutinio                   |         |       |       |         | ×                     |
|---------------------------|---|----------------------------------|---------|-------|-------|---------|-----------------------|
|                           |   | PRIMO QUADRIMESTRE SCRUTINIO FIN | ALE     |       |       |         |                       |
| 2 -                       |   | Materia                          | Scritto | Orale | Altro | Assenze | Coogle play App Store |
|                           |   | RELIGIONE CATTOLICA              |         |       |       |         |                       |
|                           |   | LING LETTER ITAL                 |         |       |       |         |                       |
|                           |   | STORIA                           |         |       |       |         |                       |
| (A                        | ) | MATEM. APPLIC.                   |         |       |       |         |                       |
|                           | 2 | DIRITTO                          |         |       |       |         |                       |
|                           |   | ECON AZIENDALE                   |         |       |       |         |                       |
|                           |   | EC.POL. E SC.FIN.                |         |       |       |         |                       |
|                           | 4 | INFORM.GEST.                     |         |       |       |         |                       |
| 64                        |   | SCIEZ.MOTORIE E SPOR             |         |       |       |         |                       |
|                           |   | LIN. STR. INGLESE                |         |       |       |         |                       |
|                           |   | COMPORTAMENTO                    |         |       |       |         |                       |
| 8                         | 2 |                                  |         |       |       |         | 5                     |
| <u> </u>                  |   |                                  |         |       |       |         |                       |
| ervizi Classe             | ۲ |                                  |         |       |       |         |                       |
| ervizi Classe<br>scumenti |   |                                  |         |       |       |         |                       |

Selezionare il periodo (scrutinio finale)

| Servizi Alunno | ۲   | Voti Scrutinio                      |                 | ×       |                   |
|----------------|-----|-------------------------------------|-----------------|---------|-------------------|
|                | -   | PRIMO QUADRIMESTRE SCRUTINIO FINALE | Internet States |         |                   |
| 1 .            | -   | Materia                             | Voto            | Assenze | Google play 🛄 App |
|                |     | RELIGIONE CATTOLICA                 |                 |         |                   |
|                |     | LING.LETTER.ITAL                    |                 |         |                   |
| 142100         | 2   | STORIA                              |                 |         |                   |
| er 100         | A.) | MATEM. APPLIC.                      |                 |         |                   |
|                |     | DIRITIO                             |                 |         |                   |
|                |     | EC DOL E SC EIN                     |                 |         |                   |
|                |     | INFORM GEST                         |                 |         |                   |
|                |     | SCIEZ MOTORIE E SPOR                |                 |         |                   |
|                |     | LIN. STR. INGLESE                   |                 |         |                   |
|                |     | COMPORTAMENTO                       |                 |         |                   |
| 8              |     |                                     |                 |         |                   |
| Servizi Classe |     |                                     |                 |         |                   |
| Documenti      | ۲   |                                     |                 |         |                   |
| Utilità        |     | 1                                   |                 |         |                   |

## Per chi ha installata l'applicazione

FAMIGLIA

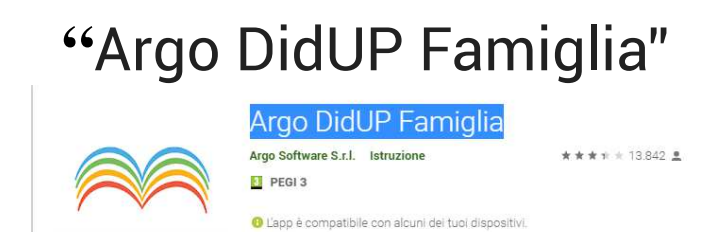

😫 Aggiungi alla lista desideri

facilmente scaricabile da PLAY STORE

Basta accedere ed andare su <u>"Voti Scrutinio"</u> e selezionare il periodo.